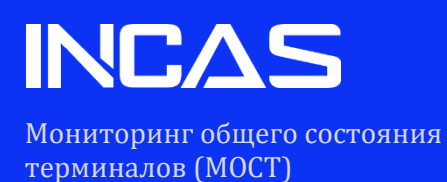

# РУКОВОДСТВО ПОЛЬЗОВАТЕЛЯ

Версия 1.0.3 от 20.04.2025

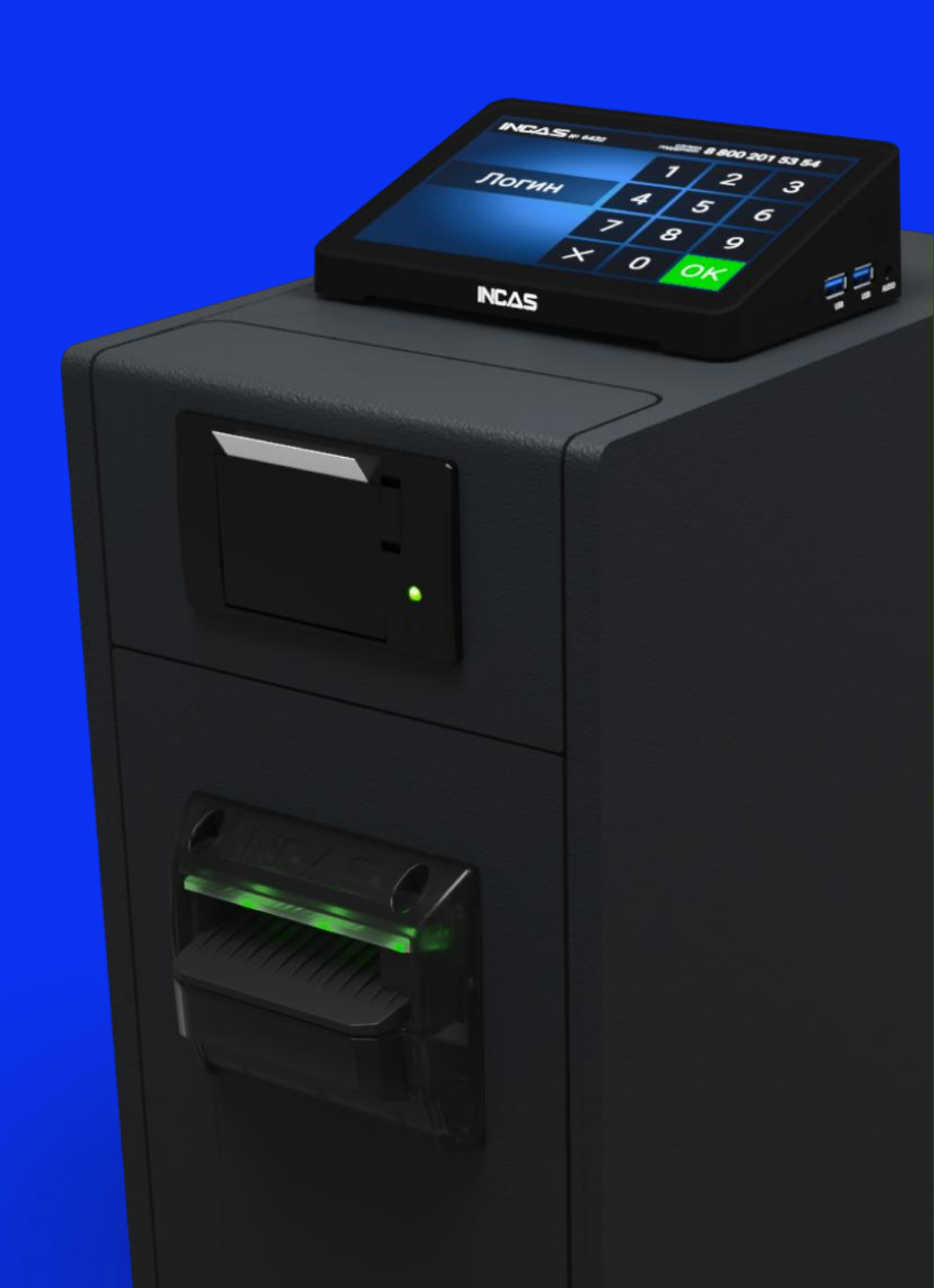

## INCAS

#### Оглавление

| 1. B | ВЕДЕНИЕ                                               | 4  |
|------|-------------------------------------------------------|----|
| 1.1. | Назначение документа                                  | 4  |
| 1.2. | Описание системы                                      | 4  |
| 1.3. | Способы получения поддержки                           | 4  |
| 2. B | ЗАИМОДЕЙСТВИЕ С АДМ                                   | 5  |
| 2.1. | Поддерживаемые модели АДМ                             | 5  |
| 2.2. | Алгоритм взаимодействия INCAS MOCT и АДМ              | 5  |
| 3. Д | ОСТУП И АВТОРИЗАЦИЯ                                   | 6  |
| 3.1. | Регистрация пользователя в INCAS MOCT                 | 6  |
| 3.2. | Авторизация пользователя в INCAS MOCT                 | 6  |
| 3.3. | Роли и уровни доступа                                 | 6  |
| 4. 0 | ОСНОВНОЙ ИНТЕРФЕЙС                                    | 7  |
| 4.1. | Инциденты                                             | 7  |
| 4.2. | Страница инцидента                                    | 7  |
| 4.3. | Устройства                                            | 7  |
| 4.4. | Страница АДМ                                          | 7  |
| 4.5. | Операции                                              | 8  |
| 4.6. | Клиенты                                               | 8  |
| 4.7. | Операторы                                             | 8  |
| 4.8. | Партнеры                                              | 8  |
| 4.9. | Администрирование                                     | 8  |
| 5. 0 | ОПИСАНИЕ ФУНКЦИОНАЛЬНЫХ ВОЗМОЖНОСТЕЙ INCAS MOCT       | 9  |
| 5.1. | Инциденты                                             | 9  |
| 5.1  | .1. Просмотр инцидентов                               | 9  |
| 5.1  | .2. Фильтрация инцидентов                             | 9  |
| 5.1  | .3. Создание (регистрация) нового инцидента в Системе | 10 |
| 5.1  | .4. Выгрузка отчета по инцидентам                     | 10 |
| 5.1  | .5. Переход на страницу инцидента                     | 10 |
| 5.1  | .6. Переход на страницу АДМ                           | 10 |
| 5.2. | Страница инцидента                                    | 10 |
| 5.2  | 2.1. Просмотр информации об инциденте                 | 10 |
| 5.2  | 2.2. Редактирование инцидента                         | 10 |
| 5.2  | 2.3. Удаление инцидента                               | 10 |
| 5.2  | 2.4. Переход на страницу АДМ                          | 11 |
| 5.2  | 2.5. Просмотр действий инцидента                      | 11 |
| 5.2  | 2.6. Добавление нового действия                       | 11 |

## INCAS

| 5.2.7.  | Завершение инцидента                                       | 11 |  |  |  |  |
|---------|------------------------------------------------------------|----|--|--|--|--|
| 5.3. УС | 5.3. УСТРОЙСТВА 11                                         |    |  |  |  |  |
| 5.3.1.  | Переключение между подмодулями «Мониторинг» и «Инкассация» | 11 |  |  |  |  |
| 5.3.2.  | Просмотр технической информации и наполнения АДМ           | 11 |  |  |  |  |
| 5.3.4.  | Регистрация новой АДМ                                      |    |  |  |  |  |
| 5.3.5.  | Отправка команд на АДМ                                     |    |  |  |  |  |
| 5.3.6.  | Переход на страницу АДМ                                    |    |  |  |  |  |
| 5.3.7.  | Просмотр заявок на инкассацию АДМ                          |    |  |  |  |  |
| 5.3.8.  | Фильтрация списка АДМ                                      | 13 |  |  |  |  |
| 5.3.9.  | Планирование ручных заявок на инкассацию АДМ               | 14 |  |  |  |  |
| 5.4. Ст | раница АДМ                                                 | 14 |  |  |  |  |
| 5.4.1.  | Просмотр информации об АДМ                                 | 14 |  |  |  |  |
| 5.4.2.  | Удаление АДМ                                               | 14 |  |  |  |  |
| 5.4.3.  | Редактирование АДМ                                         | 14 |  |  |  |  |
| 5.4.4.  | Переключение между подмодулями «Инциденты» и «Логи»        | 14 |  |  |  |  |
| 5.4.5.  | Просмотр инцидентов                                        | 15 |  |  |  |  |
| 5.4.6.  | Переход на страницу инцидента                              | 15 |  |  |  |  |
| 5.4.7.  | Просмотр логов АДМ                                         | 15 |  |  |  |  |
| 5.4.8.  | Фильтрация логов АДМ                                       | 15 |  |  |  |  |
| 5.5. OI | терации                                                    | 15 |  |  |  |  |
| 5.5.1.  | Просмотр операций                                          | 15 |  |  |  |  |
| 5.5.2.  | Фильтрация операций                                        | 16 |  |  |  |  |
| 5.5.3.  | Выгрузка отчета по операциям                               | 17 |  |  |  |  |
| 5.5.4.  | Формирование электронного чека                             | 17 |  |  |  |  |
| 5.5.5.  | Переход на страницу АДМ                                    | 17 |  |  |  |  |
| 5.6. Kı | иенты                                                      | 17 |  |  |  |  |
| 5.6.1.  | Просмотр клиентов                                          | 17 |  |  |  |  |
| 5.6.2.  | Фильтрация клиентов                                        | 17 |  |  |  |  |
| 5.6.3.  | Добавление клиента                                         | 17 |  |  |  |  |
| 5.6.4.  | Изменение клиента                                          | 17 |  |  |  |  |
| 5.7. Or | тераторы                                                   | 17 |  |  |  |  |
| 5.7.1.  | Просмотр операторов                                        |    |  |  |  |  |
| 5.7.2.  | Фильтрация операторов                                      |    |  |  |  |  |
| 5.7.3.  | Добавление оператора                                       |    |  |  |  |  |
| 5.7.4.  | Изменение оператора                                        | 19 |  |  |  |  |
| 5.7.5.  | Удаление оператора                                         | 19 |  |  |  |  |
| 5.8. Па | артнеры                                                    | 19 |  |  |  |  |

## INCAS

|    | 5.8  | 8.1. | Просмотр партнеров                 | 19 |
|----|------|------|------------------------------------|----|
|    | 5.8  | 8.2. | Добавление партнера                | 19 |
|    | 5.8  | 8.3. | Изменение партнера                 | 19 |
|    | 5.9. | Адм  | инистрирование                     | 19 |
| 6. | (    | опис | АНИЕ ВОЗМОЖНЫХ ОШИБОК И ИХ РЕШЕНИЯ | 20 |
|    | 6.1. | HTT  | °P-ошибки (4xx, 5xx)               | 20 |
|    | 6.2. | Оши  | абки аутентификации и авторизации  | 20 |
|    | 6.3. | Оши  | абки внутри Системы                | 20 |
| 7. | l    | конт | АКТНАЯ ИНФОРМАЦИЯ                  | 21 |
|    | 7.1. | Ком  | пания-разработчик                  | 21 |
|    | 7.2. | Под  | держка пользователей               | 21 |
|    |      |      |                                    |    |

INC/

## 1. ВВЕДЕНИЕ

## 1.1. Назначение документа

Настоящий документ содержит описание системы управления и мониторинга общего состояния терминалов INCAS MOCT (далее «INCAS MOCT» или «Система») и предназначен для клиентов ООО «Лигат» (далее «Лигат»). Система INCAS MOCT разработана компанией Лигат. INCAS является наименованием бренда компании Лигат.

#### 1.2. Описание системы

INCAS MOCT — модуль, входящий в федеральную, мультивендорную Платформу INCAS (далее «Платформа»), представляет собой защищенный раздел веб-приложения, доступ к которому имеют только авторизированные пользователи. Платформа является частью программы для ЭВМ «СЕРВЕР ИНКАС» и «Клиент Инкас»:

- <u>https://fips.ru/registers-doc-</u> view/fips\_servlet?DB=EVM&DocNumber=2019661423&TypeFile=html
- <u>https://fips.ru/registers-doc-</u> view/fips\_servlet?DB=EVM&DocNumber=2019661422&TypeFile=html

Платформа предназначена для организации и поддержания стабильной работы онлайнинкассации. Главная задача — отслеживание всех операций внесения (депонирования) и инкассации в автоматизированных депозитных машинах (далее «АДМ») INCAS и большинстве моделей АДМ сторонних поставщиков, на точках продаж в режиме реального времени, передача данных в INCAS MOCT и банковские АБС.

АДМ обеспечивает приём, пересчёт, проверку подлинности, безопасное хранение наличных и позволяет зачислять деньги на банковский счёт сразу после их получения от клиента, без необходимости ожидать физической транспортировки средств в банк.

INCAS MOCT предоставляет возможность клиентам Лигат в режиме реального времени:

- Получать информацию о техническом и финансовом состоянии АДМ;
- Контролировать статусы АДМ;
- Отслеживать операции депонирования и инкассации наличных денежных средств в АДМ;
- Формировать и выгружать аналитические отчеты;
- Просматривать и вести инцидент-менеджмент;
- Планировать и направлять заявки на инкассацию АДМ в инкассационные службы;
- Управлять учетными записями пользователей.

#### 1.3. Способы получения поддержки

Клиенты могут получить поддержку, используя один из нескольких способов:

- Звонок по бесплатному номеру: 8 800 201-53-54;
- Обращение по электронной почте: <u>support@ligat.su</u>;
- Форма обратной связи, доступная по адресу: <u>https://incas.su/support</u>.

INCA

## 2. ВЗАИМОДЕЙСТВИЕ С АДМ

## 2.1. Поддерживаемые модели АДМ

INCAS MOCT поддерживает следующие модели АДМ:

- Вся линейка моделей АДМ бренда INCAS;
- Вся линейка моделей АДМ бренда DORS;
- Вся линейка моделей АДМ бренда Kisan;
- Вся линейка моделей АДМ бренда Saga;
- Модель АДМ DoCash ADM-40.

## 2.2. Алгоритм взаимодействия INCAS MOCT и АДМ

АДМ инициирует передачу данных при возникновении определенных событий. Соединение с INCAS MOCT является строго односторонним: АДМ выступает инициатором, а входящие подключения со стороны Системы полностью исключены.

Для передачи данных используется закрытый проприетарный протокол INCAS, разработанный компанией Лигат. Весь обмен данными осуществляется в зашифрованном виде.

После получения данных от АДМ, INCAS MOCT выполняет проверку их валидности. В случае обнаружения ошибок Система отправляет АДМ запрос на повторную передачу. Если данные успешно проходят проверку, система подтверждает их прием.

Этот процесс повторяется циклически, обеспечивая надежный обмен данными между АДМ и INCAS MOCT.

INC/

## 3. ДОСТУП И АВТОРИЗАЦИЯ

Веб-интерфейс INCAS MOCT доступен по защищенному протоколу HTTPS, передача данных защищена с помощью закрытого проприетарного протокола INCAS.

Процесс авторизации в Системе включает двухфакторную аутентификацию при помощи одноразового, ограниченного по времени, проверочного кода, полученного по электронной почте пользователя, что обеспечивает более эффективную защиту аккаунта пользователя от несанкционированного доступа.

Пароли хранятся в шифрованном виде и удовлетворяют требованиям:

- Пароль должен содержать нижний регистр а-г;
- Пароль должен содержать верхний регистр А-Z;
- Пароль должен содержать цифры 0-9;
- Пароль должен содержать специальные символы;
- Пароль должен иметь длину от 8 до 50 символов.

## 3.1. Регистрация пользователя в INCAS MOCT

Для создания учетной записи в Системе и получения доступа к веб-интерфейсу необходимо заключить договор с Лигат и запросить данные учетной записи. После регистрации пользователь, по защищенному каналу связи, получит персональный логин и пароль для подключения к INCAS MOCT.

Контроль учетных записей осуществляет компания Лигат.

## 3.2. Авторизация пользователя в INCAS MOCT

Доступ пользователя в Систему осуществляется по логину и паролю на странице: <u>https://lk.incas.su/</u>.

Необходимо ввести полученные от администратора Лигат логин и пароль в соответствующие поля на странице, после чего выбрать и нажать на кнопку «Войти».

После валидации данных необходимо ввести проверочный код, полученный по электронной почте, в соответствующее поле «Одноразовый код», выбрать и нажать на кнопку «Подтвердить». Запросить проверочный код повторно можно по истечению двухминутного срока, путем выбора и нажатия на кнопку «Получить код повторно».

При успешной авторизации пользователь попадает в закрытый раздел Системы.

## 3.3. Роли и уровни доступа

В INCAS MOCT предусмотрена многоуровневая система доступа и разделение по ролям. В соответствии с ролью и правами доступа пользователя определенный функционал Системы может отличаться или отсутствовать.

В зависимости от полученного уровня доступа и роли, пользователи могут быть ограничены по доступу до:

- Функциональных возможностей Системы;
- Модулей Системы;
- Таблиц Системы;
- Полей в таблицах Системы.

Администрирование системы доступа и разделение по ролям пользователей доступно только для администраторов Лигат.

INC/

## 4. ОСНОВНОЙ ИНТЕРФЕЙС

Интерфейс INCAS MOCT разделен на следующие функциональные модули (страницы Системы):

- Инциденты;
- Страница инцидента;
- Устройства;
- Страница АДМ;
- Операции;
- Клиенты;
- Операторы;
- Партнеры;
- Администрирование.

Переключение между модулями, как и взаимодействие с любыми элементами в Системе, происходит по нажатию левой кнопки мыши по выбранному элементу. При наведении курсора мыши на выбранный элемент, элемент изменит одно из свойств: цвет фона, прозрачность, цвет надписи.

При первичном входе пользователя в Систему по умолчанию открывается модуль «Устройства».

#### 4.1. Инциденты

Модуль содержит информацию об инцидент-менеджменте парка АДМ, представленную в виде таблицы, с возможностью создания, изменения, удаления и фильтрации инцидентов, а также выгрузки отчета.

#### 4.2. Страница инцидента

Модуль содержит подробную информацию о выбранном инциденте, а также действия, совершенные в рамках выбранного инцидента, представленные в виде таблицы, с возможностью удаления, редактирования выбранного инцидента, а также добавления нового действия и изменение уже созданных действий.

#### 4.3. Устройства

Модуль состоит из двух подмодулей, представленных в виде таблиц:

- Мониторинг;
- Инкассация.

По умолчанию отображается таблица «Мониторинг», для переключения на таблицу «Инкассация» необходимо выбрать и нажать на соответствующую кнопку, при наведении на которую отобразится подсказка: «Инкассация».

Таблица «Мониторинг» содержит информацию о техническом состоянии, наполнении парка АДМ и о запланированных инкассациях в режиме реального времени, с возможностью добавления, изменения, удаления и фильтрации АДМ.

Таблица «Инкассация» содержит информацию о техническом состоянии, наполнении, графика доступности парка АДМ в режиме реального времени, с возможностью добавления, изменения, удаления, фильтрации АДМ, формирования отчетов, формирования заявок на инкассацию АДМ.

#### 4.4. Страница АДМ

Модуль содержит подробную информацию о выбранной АДМ, с возможностью управления следующими статусами АДМ:

- Регистрация АДМ;
- Блокировка АДМ;
- Демонтаж АДМ;
- Отключение печати чеков АДМ.

А также с возможностью удаления или редактирования выбранной АДМ.

Помимо подробной информации о выбранной АДМ, модуль содержит два подмодуля, представленных в виде таблиц:

- Инциденты;
- Логи.

По умолчанию отображается подмодуль «Инциденты», для переключения на подмодуль «Логи» необходимо выбрать и нажать на соответствующую кнопку, при наведении на которую отобразится подсказка: «Логи».

Таблица «Инциденты» содержит информацию о зарегистрированных в Системе инцидентов, относящихся к выбранной АДМ.

Таблица «Логи» содержит информацию о техническом состоянии и наполнении АДМ, с возможностью выгрузки логов на электронную почту, а также фильтрации логов.

#### 4.5. Операции

Модуль содержит информацию о совершенных финансовых операциях через АДМ в режиме реального времени, представленную в виде таблицы, с возможностью фильтрации, выгрузки отчета и формирования электронных чеков.

#### 4.6. Клиенты

Модуль содержит информацию о юридических лицах, заключивших договор с Лигат, представленную в виде таблицы, с возможностью добавления, изменения, удаления и фильтрации клиентов.

#### 4.7. Операторы

Модуль содержит информацию о пользователях, имеющих возможность совершать операции депонирования (внесения) в АДМ, используя персональный код (логин), представленную в виде таблицы, с возможностью добавления, изменения, блокировки, удаления и фильтрации операторов.

#### 4.8. Партнеры

Модуль содержит информацию о юридических лицах, заключивших договор с Лигат, представленную в виде таблицы, с возможностью добавления, изменения и удаления партнеров.

#### 4.9. Администрирование

Модуль состоит из трех подмодулей, представленных в виде таблиц:

- Пользователи;
- Службы инкассации;
- Модели АДМ.

По умолчанию отображается таблица «Пользователи», для переключения на таблицу «Службы инкассации» или «Модели АДМ» необходимо выбрать и нажать на соответствующую кнопку, при наведении на которую отобразится подсказка: «Службы инкассации» или «Модели АДМ».

Таблица «Пользователи» содержит информацию о пользователях, имеющих доступ в INCAS MOCT, с возможностью добавления, изменения, удаления и блокировки пользователей.

Таблица «Службы инкассации» содержит информацию о службах инкассации, обслуживающих парк АДМ, с возможностью добавления, изменения и удаления служб.

Таблица «Модели АДМ» содержит информацию о моделях АДМ, присутствующих в общем парке АДМ INCAS MOCT, с возможностью добавления, изменения и удаления моделей.

INC/

## 5. ОПИСАНИЕ ФУНКЦИОНАЛЬНЫХ ВОЗМОЖНОСТЕЙ INCAS МОСТ

В зависимости от полученного уровня доступа и роли пользователя, доступ до модуля или отдельных элементов модуля может быть ограничен или отсутствовать.

## 5.1. Инциденты

## 5.1.1. Просмотр инцидентов

Список инцидентов представлен в виде таблицы. Таблица состоит из зарегистрированных в Системе инцидентов и имеет структуру:

- Nº;
- АДМ;
- C/H;
- Модель АДМ;
- Клиент;
- Адрес;
- Краткое описание;
- ПНС;
- PHC;
- Решение;
- Открыт;
- Закрыт;
- Длительность.

Инциденты, отображающиеся в таблице, могут иметь следующие статусы:

- Открыт статус присваивается автоматически, при регистрации инцидента в Системе, инциденты в данном статусе отображается как строки с красным фоном;
- В работе присваивается автоматически, при добавлении любого действия в рамках инцидента в Системе, инциденты в данном статусе отображаются как строки с оранжевым фоном;
- Закрыт статус присваивается при закрытии инцидента в Системе, инциденты в данном статусе отображаются как строки с белым фоном.

#### 5.1.2. Фильтрация инцидентов

Для фильтрации инцидентов необходимо воспользоваться основной панелью фильтрации, расположенной над таблицей с инцидентами, состоящей из фильтров:

- Сброс примененных фильтров;
- Фильтр по статусу инцидентов: «В работе»;
- Фильтр по статусу инцидентов: «Открытые»;
- Текстовое поле для поиска, позволяющее фильтровать инциденты по части или целому слову, индексируются следующие поля таблицы: «№», «АДМ», «Адрес», «Краткое описание».

Или воспользоваться дополнительной панелью фильтрации, скрытой по умолчанию. Панель отображается при нажатии на кнопку «Фильтры», которая располагается над таблицей с инцидентами, рядом с основной панелью фильтрации. Панель представляет собой боковое меню, состоящее из следующих фильтров:

- Номер АДМ;
- Статус;
- Проблема на стороне;
- Клиент;
- Модель АДМ;
- Дата с;

INC/

• Дата по;

Для применения выбранных в дополнительной панели фильтров, необходимо выбрать и нажать на кнопку «Применить».

Для сброса выбранных в дополнительной панели фильтров, необходимо выбрать и нажать на кнопку «Сброс».

#### 5.1.3. Создание (регистрация) нового инцидента в Системе

Для создания (регистрации) нового инцидента в Системе необходимо выбрать и нажать на кнопку «+ Инцидент». Кнопка располагается над таблицей с инцидентами. При нажатии на кнопку открывается всплывающее окно (далее «Попап») «Создание инцидента», состоящее из следующих полей:

- Устройство (обязательное поле для заполнения);
- Проблема на стороне;
- Краткое описание (обязательное поле для заполнения);
- Дополнительные материалы.

А также кнопки «Сохранить», при нажатии на которую, при условии, что все необходимые поля заполнены, происходит создание (регистрация) инцидента в Системе, а также автоматическое присваивание инциденту статуса «Открыт».

#### 5.1.4. Выгрузка отчета по инцидентам

Для выгрузки отчета по инцидентам необходимо воспользоваться дополнительной панелью фильтрации, выбрать интересующие фильтры, после чего выбрать и нажать на кнопку «Применить», далее выбрать и нажать на кнопку «Выгрузить отчет».

Формат выгружаемого отчета: .xlsx

#### 5.1.5. Переход на страницу инцидента

Для перехода на страницу с информацией о выбранном инциденте необходимо выбрать и нажать на поле «№» в таблице с инцидентами. Поле «№ является ссылкой, при нажатии на которую пользователь перейдет на страницу инцидента.

#### 5.1.6. Переход на страницу АДМ

Для перехода на страницу с информацией о выбранной АДМ необходимо выбрать и нажать на поле «АДМ» в таблице с инцидентами. Поле «АДМ» является ссылкой, при нажатии на которую пользователь перейдет на страницу АДМ.

#### 5.2. Страница инцидента

#### 5.2.1. Просмотр информации об инциденте

Информация об инциденте разделена на блоки:

- Информация об АДМ;
- Информация о клиенте;
- Информация об инциденте;
- Прикрепленные файлы.

#### 5.2.2. Редактирование инцидента

Для редактирования инцидента в Системе необходимо выбрать и нажать на кнопку «Редактировать», которая располагается под информацией об инциденте. При нажатии на кнопку откроется Попап «Изменение инцидента». Для сохранения изменений необходимо нажать на кнопку «Сохранить», внутри Попап.

#### 5.2.3. Удаление инцидента

INCA

Для удаления инцидента из Системы необходимо выбрать и нажать на кнопку «Удалить инцидент», которая располагается под информацией об инциденте. При нажатии на кнопку появится Попап с подтверждением намерения удаления инцидента. При нажатии на кнопку «Удалить» произойдет удаление, при нажатии на кнопку «Отмена», — отмена процесса удаления инцидента из Системы.

#### 5.2.4. Переход на страницу АДМ

Для перехода на страницу с информацией о выбранной АДМ необходимо выбрать и нажать на «Номер АДМ» в блоке с информацией об инцидент. Поле «Номер АДМ» является ссылкой, при нажатии на которую пользователь перейдет на страницу АДМ.

#### 5.2.5. Просмотр действий инцидента

Список действий внутри инцидента представлен в виде таблицы. Таблица состоит из зарегистрированных в Системе действий и имеет структуру:

- Дата;
- Пользователь;
- Комментарий;
- ПНС;
- PHC;
- Решение;
- Материалы.

#### 5.2.6. Добавление нового действия

Для добавления нового действия в Систему необходимо выбрать и нажать на кнопку «+ Действие», расположенную над таблицей с действиями. При нажатии на кнопку откроется Попап «Добавление действия», состоящее из следующих полей:

- Комментарий (обязательное поле для заполнения);
- Проблема на стороне;
- Решение на стороне;
- Решение;
- Прикрепленные файлы.

А также кнопок:

- Добавить действие;
- Завершить инцидент.

При нажатии на кнопку «Добавить действие», при условии, что все необходимые поля заполнены, произойдет добавления действия в Систему.

#### 5.2.7. Завершение инцидента

Для завершения инцидента (перевод инцидента в статус «Закрыт») необходимо выбрать и нажать на кнопку «+ Действие», заполнить все поля в Попап «Добавление нового действия», после чего выбрать и нажать на кнопку «Завершить инцидент». При нажатии на кнопку инцидент завершится, добавление нового действия станет невозможным.

#### 5.3. УСТРОЙСТВА

#### 5.3.1. Переключение между подмодулями «Мониторинг» и «Инкассация»

По умолчанию отображается подмодуль «Мониторинг», для переключения между подмодулями необходимо выбрать и нажать на соответствующие кнопки над таблицей с АДМ, при наведении на которые появится подсказка: «Мониторинг» или «Инкассация».

#### 5.3.2. Просмотр технической информации и наполнения АДМ

Для просмотра технической информации и наполнения АДМ необходимо переключиться на подмодуль «Мониторинг».

Информация представлена в виде таблицы с зарегистрированными в Системе АДМ и имеет структуру:

- Выбор АДМ;
- ID;
- АДМ;
- C/H;
- Партнер;
- Клиент;
- Адрес;
- TBO;
- ПО;
- Состояние АДМ;
- Баланс;
- Заполнение;
- Инкассация.

Поле «Состояние АДМ» состоит из нескольких элементов, меняющих свой цвет в зависимости от статуса АДМ:

- Зеленый цвет соответствующий элементу модуль АДМ исправен;
- Красный цвет соответствующий элементу модуль АДМ неисправен;
- Оранжевый цвет АДМ находится в статусе «Блокировка».

Поле «Заполнение» меняет свой цвет в зависимости от процента наполнения накопителя, установленного в АДМ:

- Черный цвет процент наполнения в пределах рекомендуемого значения;
- Оранжевый цвет процент наполнения приближается к пределу рекомендуемого значения;
- Красный цвет процент наполнения за пределом рекомендуемого значения.

Поле «Инкассация» меняет свой цвет в зависимости от статуса заявки на инкассацию:

- Зеленый цвет заявка запланирована, АДМ ожидает исполнение заявки на инкассацию;
- Красный цвет заявка на инкассацию АДМ не выполнена.

#### 5.3.3. Фильтрация списка АДМ

Для фильтрации списка АДМ необходимо находиться в подмодуле «Мониторинг», после чего воспользоваться основной панелью фильтрации, расположенной над таблицей с АДМ, состоящей из фильтров:

- Сброс примененных фильтров;
- Фильтр по статусу АДМ: «Не работает»;
- Фильтр по статусу АДМ: «Ожидают регистрацию»;
- Фильтр по статусу АДМ: «Заблокированы»;
- Фильтр по статусу АДМ: «Демонтированы»;
- Текстовое поле для поиска, позволяющее фильтровать АДМ по части или целому слову, индексируются следующие поля таблицы: «ID», «АДМ», «Клиент» «Адрес».

Или воспользоваться дополнительной панелью фильтрации, скрытой по умолчанию. Панель отображается при нажатии на кнопку «Фильтры», которая располагается над таблицей с АДМ, рядом с основной панелью фильтрации. Панель представляет собой боковое меню, состоящее из следующих фильтров:

• Номер АДМ;

INCA

- Статус;
- Партнер;
- Клиент;
- Модель АДМ;
- Канал связи;
- Дополнительное оборудование.

Для применения выбранных в дополнительной панели фильтров, необходимо выбрать и нажать на кнопку «Применить фильтры».

Для сброса выбранных в дополнительной панели фильтров, необходимо выбрать и нажать на кнопку «Сбросить фильтры».

#### 5.3.4. Регистрация новой АДМ

Функционал по регистрации новой АДМ в Системе доступен только для администраторов Системы Лигат.

#### 5.3.5. Отправка команд на АДМ

Функционал по отправке команд на выбранные АДМ доступен только для администраторов Системы Лигат.

#### 5.3.6. Переход на страницу АДМ

Для перехода на страницу с информацией о выбранной АДМ необходимо находиться в подмодуле «Мониторинг», далее выбрать и нажать на поле «АДМ» или «ID» в таблице с АДМ. Поля «АДМ» и «ID» являются ссылками, при нажатии на которые пользователь перейдет на страницу АДМ.

#### 5.3.7. Просмотр заявок на инкассацию АДМ

Для просмотра информации о заявках на инкассацию АДМ необходимо находиться в подмодуле «Инкассация».

Информация о заявках на инкассацию АДМ представлена в виде таблицы с списком АДМ и имеет структуру:

- АДМ;
- Партнер;
- Клиент;
- Адрес;
- Служба;
- Состояние АДМ;
- Баланс;
- Заполнение;
- График;
- Инкассация;
- Заявка.

Строки с АДМ, отображающиеся в таблице, в зависимости от статуса заявки на инкассацию, имеют следующие цвета заднего фона:

- Белый цвет заявка на ручную инкассацию не требуется;
- Оранжевый цвет заявка на ручную инкассацию потребуется в скором времени;
- Красный цвет требуется заявка на ручную инкассацию;
- Зеленый цвет заявка на инкассацию подана, АДМ находится в статусе ожидания исполнения поданной заявки.

#### 5.3.8. Фильтрация списка АДМ

INC/

Для фильтрации списка АДМ необходимо находиться в подмодуле «Инкассация», далее воспользоваться основной панелью фильтрации, расположенной над таблицей с АДМ, состоящей из фильтров:

- Фильтр по статусу АДМ: «Необходима заявка»;
- Фильтр по статусу АДМ: «Ожидают перезагрузку»;
- Текстовое поле для поиска, позволяющее фильтровать АДМ по части или целому слову, индексируются следующие поля таблицы: «АДМ», «Клиент» «Адрес».

Или воспользоваться дополнительной панелью фильтрации, скрытой по умолчанию. Панель отображается при нажатии на кнопку «Фильтры», которая располагается над таблицей с АДМ, рядом с основной панелью фильтрации. Панель представляет собой боковое меню, состоящее из следующих фильтров:

- Номер АДМ;
- Статус;
- Партнер;
- Клиент;
- Служба инкассации;
- Мин. % заполнения;
- Пороговая сумма.

Для применения выбранных в дополнительной панели фильтров, необходимо выбрать и нажать на кнопку «Применить фильтры».

Для сброса выбранных в дополнительной панели фильтров, необходимо выбрать и нажать на кнопку «Сбросить фильтры».

#### 5.3.9. Планирование ручных заявок на инкассацию АДМ

Для планирования ручных заявок на инкассацию АДМ необходимо находиться в подмодуле «Инкассация», далее выбрать АДМ в таблице, использовав поле «Заявка», после чего выбрать и нажать на кнопку «Заявка», которая откроет Попап с подтверждением намерения формирования ручных заявок на инкассацию.

При нажатии на кнопку «Отправить» ручные заявки на АДМ будут сформированы.

При нажатии на кнопку «Отмена» процесс формирования ручных заявок отменится.

#### 5.4. Страница АДМ

#### 5.4.1. Просмотр информации об АДМ

Информация об АДМ разделена на вкладки:

- Устройство;
- Комплектация;
- Инкассация.

Переключение между вкладками осуществляется путем выбора вкладки и нажатия на соответствующую вкладку.

#### 5.4.2. Удаление АДМ

Функционал по удалению АДМ из Системы доступен только для администраторов Системы Лигат.

#### 5.4.3. Редактирование АДМ

Функционал по редактированию АДМ в Системе доступен только для администраторов Системы Лигат.

#### 5.4.4. Переключение между подмодулями «Инциденты» и «Логи»

INCA

По умолчанию отображается подмодуль «Инциденты», для переключения между подмодулями необходимо выбрать и нажать на соответствующие кнопки, при наведении на которые появится подсказка: «Инциденты» или «Логи».

#### 5.4.5. Просмотр инцидентов

Для просмотра информации об инцидентах необходимо переключиться на подмодуль «Инциденты».

Информация о зарегистрированных в Системе инцидентах, относящихся к выбранной АДМ, представлена в виде таблицы и имеет структуру:

- Статус;
- Открыт;
- Закрыт;
- Длительность;
- Пользователь.

#### 5.4.6. Переход на страницу инцидента

Для перехода на страницу с информацией о выбранном инциденте необходимо находиться в подмодуле «Инциденты», далее выбрать и нажать на поле «№» в таблице с инцидентами. Поле «№ является ссылкой, при нажатии на которую пользователь перейдет на страницу инцидента.

#### 5.4.7. Просмотр логов АДМ

Для просмотра логов необходимо переключиться на подмодуль «Логи».

Логи, относящиеся к выбранной АДМ, представлены в виде таблицы и имеет структуру:

- Время;
- Статус;
- П0;
- TBO;
- КВК;
- СВК.

#### 5.4.8. Фильтрация логов АДМ

Для фильтрации логов АДМ необходимо находиться в подмодуле «Логи», далее воспользоваться панелью фильтрации, скрытой по умолчанию. Панель отображается при нажатии на кнопку «Фильтры», которая располагается над таблицей с логами. Панель представляет собой боковое меню, состоящее из следующих фильтров:

- Дата;
- КПУ;
- Принтер;
- Плата управления;
- Накопитель.

Для применения выбранных в панели фильтров, необходимо выбрать и нажать на кнопку «Применить фильтры».

Для сброса выбранных фильтров необходимо выбрать и нажать на кнопку «Сбросить фильтры».

#### 5.5. Операции

#### 5.5.1. Просмотр операций

Информация о совершенных операциях депонирования (внесения), инкассации и авторизации представлена в виде таблицы с списком операций и имеет структуру:

INCA

- ID;
- АДМ;
- Партнер;
- Клиент;
- Адрес;
- Логин;
- Статус;
- Тип;
- ID операции;
- Дата;
- Сумма;
- Цикл;
- Чек.

Поле «Тип» может содержать один из вариантов описания, а также цвет текста описания, в зависимости от типа совершенной операции:

- Внесение зеленый цвет;
- Инкассация оранжевый цвет;
- Авторизация черный цвет.

Поле «Статус» может содержать один из вариантов описания, а также цвет текста описания, в зависимости от статуса совершенной операции:

- Завершена черный цвет;
- Обработка красный цвет;
- Отклонена красный цвет.

#### 5.5.2. Фильтрация операций

Для фильтрации списка операций необходимо воспользоваться основной панелью фильтрации, расположенной над таблицей с операциями, состоящей из фильтров:

- Фильтр по статусу операции: «Обработка»;
- Текстовое поле для поиска, позволяющее фильтровать АДМ по части или целому слову, индексируются следующие поля таблицы: «АДМ».

Или воспользоваться дополнительной панелью фильтрации, скрытой по умолчанию. Панель отображается при нажатии на кнопку «Фильтры», которая располагается над таблицей с операциями, рядом с основной панелью фильтрации. Панель представляет собой боковое меню, состоящее из следующих фильтров:

- Номер АДМ;
- ID операции;
- Логин;
- Статус;
- Тип операции;
- Партнер;
- Клиент;
- Отчет с;
- Отчет по;
- Формат отчета

Для применения выбранных в дополнительной панели фильтров, необходимо выбрать и нажать на кнопку «Применить фильтры».

Для сброса выбранных в дополнительной панели фильтров, необходимо выбрать и нажать на кнопку «Сбросить фильтры».

INC/

### 5.5.3. Выгрузка отчета по операциям

Для выгрузки отчета по операциям необходимо воспользоваться дополнительной панелью фильтрации, выбрать интересующие фильтры, включая «Формат отчета», после чего выбрать и нажать на кнопку «Применить фильтры», далее выбрать и нажать на кнопку «Выгрузить отчет».

### 5.5.4. Формирование электронного чека

Для формирования электронного чека по совершенной операции депонирования (внесения) или инкассации необходимо выбрать и нажать на кнопку в поле «Чек», при нажатии, в новой вкладке браузера, сформируется электронный чек с возможность загрузки.

## 5.5.5. Переход на страницу АДМ

Для перехода на страницу с информацией о выбранной АДМ необходимо выбрать и нажать на поле «АДМ» или «ID» в таблице с операциями. Поля «АДМ» и «ID» являются ссылками, при нажатии на которые пользователь перейдет на страницу АДМ.

## 5.6. Клиенты

## 5.6.1. Просмотр клиентов

Информация о клиентах представлена в виде таблицы с списком зарегистрированных в Системе клиентов и имеет структуру:

- Nº;
- ID;
- Партнер;
- Клиент;
- Описание;
- Представитель;
- Телефон;
- АДМ;
- TM;
- Изменение.

#### 5.6.2. Фильтрация клиентов

Для фильтрации информации о клиентах необходимо воспользоваться панелью фильтрации, скрытой по умолчанию. Панель отображается при нажатии на кнопку «Фильтры», которая располагается над таблицей с логами. Панель представляет собой боковое меню, состоящее из следующих фильтров:

- Партнер;
- Клиент.

Для применения выбранных в панели фильтров, необходимо выбрать и нажать на кнопку «Применить фильтры».

Для сброса выбранных фильтров необходимо выбрать и нажать на кнопку «Сбросить фильтры».

#### 5.6.3. Добавление клиента

Функционал по добавлению клиента в Систему доступен только для администраторов Системы Лигат.

#### 5.6.4. Изменение клиента

Функционал по изменению клиента в Системе доступен только для администраторов Системы Лигат.

#### 5.7. Операторы

INC/

#### 5.7.1. Просмотр операторов

Информация об операторах представлена в виде таблицы с списком зарегистрированных в Системе операторов и имеет структуру:

- Nº;
- Логин;
- ФИО;
- Должность;
- Клиент;
- Партнер;
- Телефон;
- Активен;
- Изменение.

В зависимости от статуса оператора в Системе поле «Активен» может содержать индикатор блокировки оператора:

- Присутствие индикатора у оператора отсутствует блокировка в Системе;
- Отсутствие индикатора оператор заблокирован в Системе, персональный код (логин) оператора будет отклонен при попытке аутентификации на АДМ.

#### 5.7.2. Фильтрация операторов

Для фильтрации информации об операторах необходимо воспользоваться панелью фильтрации, скрытой по умолчанию. Панель отображается при нажатии на кнопку «Фильтры», которая располагается над таблицей с операторами. Панель представляет собой боковое меню, состоящее из следующих фильтров:

- Логин;
- Должность;
- Партнер;
- Клиент;
- Активность.

Для применения выбранных в панели фильтров, необходимо выбрать и нажать на кнопку «Применить фильтры».

Для сброса выбранных фильтров необходимо выбрать и нажать на кнопку «Сбросить фильтры».

#### 5.7.3. Добавление оператора

Для добавления (регистрации) нового оператора в Системе необходимо выбрать и нажать на кнопку «+ Добавить оператора», которая располагается над таблицей с операторами. При нажатии на кнопку откроется Попап «Новый оператор АДМ», состоящий из полей:

- Статус (обязательное поле для заполнения);
- Клиент (обязательное поле для заполнения);
- ФИО (обязательное поле для заполнения);
- Должность (обязательное поле для заполнения);
- Телефон;
- Логин (обязательное поле для заполнения);
- Дополнительно.

А также кнопки:

• Сохранить.

При нажатии на кнопку «Сохранить», при условии, что все необходимые поля заполнены, произойдет регистрация оператора в Системе.

INCA

## 5.7.4. Изменение оператора

Для изменения оператора в Системе необходимо выбрать и нажать на кнопку в поле «Изменение». При нажатии на кнопку откроется Попап «Изменение оператора». Для сохранения внесенных изменений необходимо выбрать и нажать на кнопку «Сохранить».

## 5.7.5. Удаление оператора

Для удаления оператора из Системы необходимо выбрать и нажать на кнопку в поле «Изменение». При нажатии на кнопку откроется Попап «Изменение оператора». Для удаления оператора необходимо выбрать и нажать на кнопку «Удалить оператора».

## 5.8. Партнеры

## 5.8.1. Просмотр партнеров

Информация о партнерах представлена в виде таблицы с списком зарегистрированных в Системе партнерах и имеет структуру:

- Nº;
- ID;
- Наименование;
- ИНН;
- Адрес;
- ФИО;
- Телефон;
- Почта;
- Клиенты;
- АДМ;
- Изменение.

#### 5.8.2. Добавление партнера

Функционал по добавлению (регистрации) партнера в Системе доступен только для администраторов Системы Лигат.

#### 5.8.3. Изменение партнера

Функционал по изменению партнера в Системе доступен только для администраторов Системы Лигат.

#### 5.9. Администрирование

Модуль доступен только для администраторов Системы Лигат.

INC/

## 6. ОПИСАНИЕ ВОЗМОЖНЫХ ОШИБОК И ИХ РЕШЕНИЯ

## 6.1. **НТТР-ошибки (4xx, 5xx)**

Поскольку INCAS MOCT — это веб-приложение, оно подвержено как специфическим ошибкам, связанным с обработкой данных, так и стандартным сетевым ошибкам, характерным для вебресурсов.

- Проверьте правильность URL;
- Обновите страницу;
- Обратитесь к администратору Лигат.

#### 6.2. Ошибки аутентификации и авторизации

Подобные шибки могут возникать при попытке доступа к Системе с некорректными данными учетной записи.

- Убедитесь, что введены корректные данные;
- Перезайдите в Систему, запросив новый токен;
- Обратитесь к администратору Лигат.

#### 6.3. Ошибки внутри Системы

Ошибки внутри INCAS MOCT могут возникать при отсутствии доступа до выбранного модуля. Ошибки сопровождаются уведомлением для пользователя с текстом: «У вас нет доступа к данному модулю».

• Обратитесь к администратору Лигат.

INCA

## 7. КОНТАКТНАЯ ИНФОРМАЦИЯ

#### 7.1. Компания-разработчик

000 «Лигат»

194044, город Санкт-Петербург, Большой Сампсониевский пр-кт, д. 64 литер е, офис 201

https://incas.su

## 7.2. Поддержка пользователей

График работы службы поддержки: ПН – ПТ, 09:00 – 18:00.

График работы дежурной службы: ПН-ВС, 09:00 – 21:00.

- Звонок по бесплатному номеру: 8 800 201-53-54;
- Обращение по электронной почте: <u>support@ligat.su;</u>
- Форма обратной связи, доступная по адресу: <u>https://incas.su/support</u>.